## **Boot Options & OS Versions**

Mobile Products – Current and Legacy

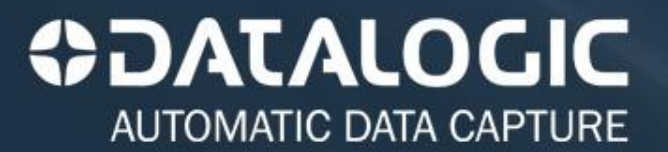

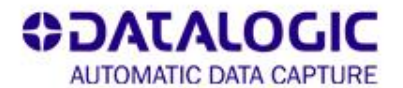

| Product<br>CE OS WM OS                | WARM BOOT                                                            | COLD BOOT                                  | CLEAN BOOT           |
|---------------------------------------|----------------------------------------------------------------------|--------------------------------------------|----------------------|
| ELF<br>CE60=1.90 WM65=1.90            | Yellow + Blue<br>+ Red Phone                                         | Hold down Scan then<br>Reset under battery | Cold / Red Phone + 0 |
| LYNX<br>WM65=1.86                     | Yellow + Blue<br>+ Red Phone                                         | Reset under battery                        | Warm / Red Phone + 0 |
| FALCON X3<br>CE60=1.90 WM65=1.90      | Yellow + Blue + ESC                                                  | Hold down Scan then<br>Reset under battery | Cold / ESC + 0       |
| FALCON X3 Plus<br>CE60=1.92 WM65=1.92 | USYellow + Blue + ESCHold down Scan then<br>Reset under battery=1.92 |                                            | Cold / ESC + 0       |
| MEMOR<br>CE50 = 4.40 WM61 = 4.40      | ESC + Power                                                          | ESC + Toggle + Power                       | Cold / ESC + 0       |
| MEMOR X3<br>WinCore and Pro: 1.00.23  | ESC + Power                                                          | ESC + Enter + Power                        | Cold / ESC + 0       |
| SKORPIO<br>CE50=3.30 WM61=3.30        | Yellow + Blue + Scan                                                 | Yellow + Dn Arrow + Blue +<br>Scan         | Cold / ESC + 0       |
| SKORPIO X3<br>CE60=1.90 WM65=1.90     | Yellow + Blue + ESC                                                  | Hold down Scan then<br>Reset under battery | Cold / ESC + 0       |
| KYMAN<br>CE50=3.30 WM61=3.30          | F1 + Scan + Power                                                    | F1 + F2 + Scan + Power                     | Cold / ESC + 0       |

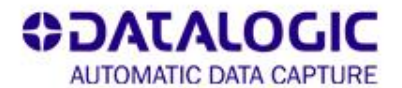

| Product<br>CE OS WM OS                      | WARM BOOT                                                                                                 | COLD BOOT                                                               | CLEAN BOOT                                                                                               |
|---------------------------------------------|----------------------------------------------------------------------------------------------------|-------------------------------------------------------------------------|----------------------------------------------------------------------------------------------------|
| RHINO<br>CE6.0 = 1.2.2                      | \Windows directory<br>Run Reboot Command<br>Or<br>Remove upper left panel<br>and press the push<br>button | \Windows directory<br>Run Cold Reboot<br>Command                        | Warm or Cold Boot then<br>press and hold UP + DOWN<br>keys until the touch<br>calibration screen appears |
| JOYA<br>X1 / X2 / A                         | Press the "+" (plus) and<br>"-" (minus) keys<br>simultaneously for 5<br>seconds                           | Lightly press a metallic<br>clip inside the circle hole<br>on the back. | Cold boot and immediately<br>press and hold "=" and "-".<br>Press "e" when pop up box<br>appears         |
| FALCON 4400<br>26 Key<br>CE50=3.16 WM5=3.19 | FN + ALPHA + BKSP                                                                                         | Paper Clip + Power                                                      | CE: Delete all files in<br>'FlashFX Disk'<br>/ Cold Boot<br>WM: Warm Boot / ESC + 0                      |
| FALCON 4400<br>48 Key<br>CE50=3.16 WM5=3.19 | CTRL + ALT + BKSP                                                                                         | Paper Clip + Power                                                      | CE = Delete all files in<br>'FlashFX Disk'<br>/ coldboot<br>WM: Warm Boot / ESC + 0                      |
| FALCON 4400<br>52 Key<br>CE50=3.16 WM5=3.19 | ALT + FN + F1                                                                                             | Paper Clip + Power                                                      | CE = Delete all files in<br>'FlashFX Disk'<br>/ Cold Boot<br>WM: Warm Boot / ESC + 0                     |

www.adc.datalogic.com

| Product<br>CE OS WM OS                        | WARM BOOT                | COLD BOOT                                        | CLEAN BOOT                                                                              | SAFE BOOT                                                  |
|-----------------------------------------------|--------------------------|--------------------------------------------------|-----------------------------------------------------------------------------------------|------------------------------------------------------------|
| FALCON 4400<br>52NU Key<br>CE50=3.16 WM5=3.19 | CTRL + ALT + DEL         | Paper Clip + Power                               | CE = Delete all files<br>in 'FlashFX Disk'<br>/ Cold Boot<br>WM: Warm Boot /<br>ESC + 0 | FALCON 4400<br>52NU Key<br>CE50=3.16 WM5=3.19              |
| FALCON 31X                                    | CTL + ALT + DEL          | Short pins under<br>card<br>OR<br>ALT + FN2 +PWR | Type Format<br>[ENTER] at C prompt                                                      | Warm or Cold boot +<br>(ESC + DEL)                         |
| FALCON 32X                                    | CTL + ALT + DEL          | Short pins under card                            | Type Format<br>[ENTER] at C prompt                                                      | Warm or Cold boot +<br>(ESC + DEL)                         |
| FALCON 33X<br>25 Key                          | LAMP + FN +<br>BACKSPACE | Paperclip                                        | Type Format<br>[ENTER] at C prompt                                                      | Paperclip – when<br>"Waiting…" appears<br>press ESC + TAB  |
| FALCON 33X<br>38 Key                          | CTL + ALT + DEL          | Paperclip                                        | Type Format<br>[ENTER] at C prompt                                                      | Paperclip – when<br>"Waiting" appears<br>press ESC + SPACE |
| PEGASO<br>CE50=3.14<br>WM60=3.16              | AZ + ESC + 3             | Reset under battery                              | Warm / ESC + 0                                                                          | Cold boot, then hold<br>ESC + 5                            |

| Product<br>CE OS WM OS   | WARM BOOT                          | COLD BOOT               | CLEAN BOOT                                                      | SAFE BOOT                                                   |
|--------------------------|------------------------------------|-------------------------|-----------------------------------------------------------------|-------------------------------------------------------------|
| FALCON 4220<br>CE42=4.10 | Reset Button                       | Reset Button + F2       | FORMAT/ PARTITION<br>OR<br>Delete Reg1 and Reg<br>2 – Cold Boot | Cold boot then hold<br>F1 to Desktop                        |
| FALCON 34X<br>25 Key     | LAMP + FN +<br>BACKSPACE           | Paperclip               | Type Format<br>[ENTER] at C prompt                              | Paperclip – when<br>"Waiting" appears<br>press ESC + TAB    |
| FALCON 34X<br>38 Key     | CTL + ALT + DEL                    | Paperclip               | Type Format<br>[ENTER] at C prompt                              | Paperclip – when<br>"Waiting…" appears<br>press ESC + SPACE |
| FALCON 34X<br>48 Key     | CTL + ALT + DEL                    | Paperclip               | Type Format<br>[ENTER] at C prompt                              | Paperclip – when<br>"Waiting…" appears<br>press ESC + SPACE |
| JET                      | FN1 + SCAN + PWR                   | F1 + F2 + SCAN +<br>PWR | COLD BOOT, press<br>ESC + 0                                     | -                                                           |
| <b>PT2000</b><br>4.73    | -                                  | -                       | Remove battery<br>Press Alpha + Enter<br>Insert battery         | -                                                           |
| <b>PT40</b><br>5.70      | Reset barcode in the<br>PRG manual | -                       | Remove battery<br>Press CLR + ENT<br>Insert battery             | -                                                           |

## Thank you!

This presentation contains statements that are neither reported financial results nor other historical information. These statements are forward-looking statements. These forward-looking statements rely on a number of assumptions and are subject to a number of risks and uncertainties, many of which are outside the control of Datalogic S.p.A., that could cause actual results to differ materially from those expressed in or implied by such statements, such as future market conditions, currency fluctuations, the behavior of other market participants and the actions of governmental and state regulators.

© 2012 Datalogic ADC, Inc. • All rights reserved. Protected to the fullest extent under U.S. and international laws. Copying, or altering of this document is prohibited without express written consent from Datalogic ADC, Inc. • Product specifications are subject to change without notice. • Datalogic and the Datalogic logo are registered trademarks of Datalogic S.p.A. in many countries, including the U.S. and the E.U.. Datalogic ADC and the Datalogic Automatic Data Capture logo are trademarks of Datalogic S.p.A. • All other brand and product names are trademarks of their respective owners.

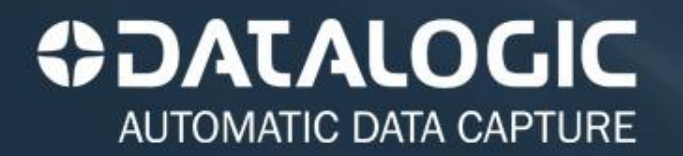